## El Dorado County Gotnet Parcel Lookup

The El Dorado County Gotnet Parcel Lookup system allows you to look up parcel information by APN (parcel number) or street address.

- 1. Gotnet is located at: https://see-eldorado.edcgov.us/ugotnet/
- 2. Click I Agree when the disclaimer comes up, then OK to proceed with looking up your parcel

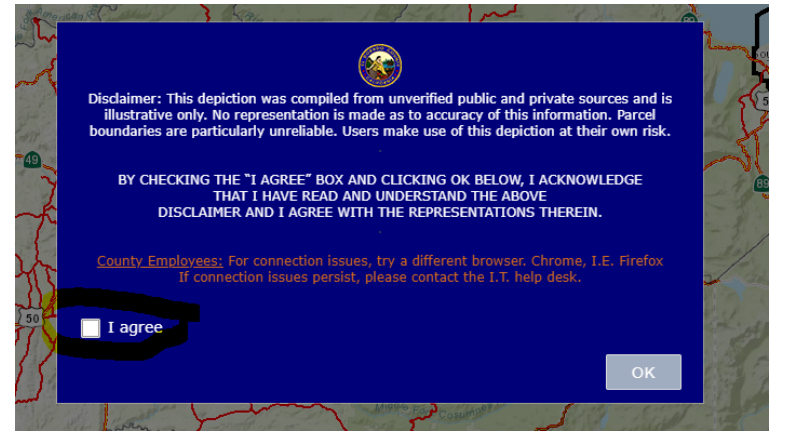

3. To search for your parcel, click the magnifying glass in the toolbar

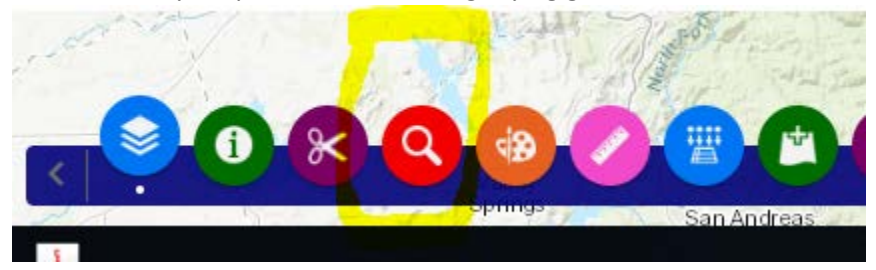

4. Click the By Value tab, if it isn't already selected

| Q Search & Buffer – X |                            |            |            |  |  |
|-----------------------|----------------------------|------------|------------|--|--|
| By Shape              | y Value                    | By Spatial | Results    |  |  |
| Search layer          |                            | Clear Fi   | elds Clear |  |  |
| Parcels               |                            | •          | -          |  |  |
| Parcel Number         |                            |            |            |  |  |
| Enter APN #           | 006380009                  |            |            |  |  |
| Example: 325120033    |                            |            |            |  |  |
| Search                | Limit search to map extent |            |            |  |  |

5. Enter the first nine digits of the parcel number no dashes as shown above. Example, 006-380-009-000 would be entered as 006380009.

| 0 0 1              | a p <i>1</i> 7 |              | ×          |  |  |  |
|--------------------|----------------|--------------|------------|--|--|--|
| Q Search           | & Buffer       |              | - ^        |  |  |  |
| By Shape           | By Value       | By Spatial   | Results    |  |  |  |
| Search layer       |                | Clear Fi     | elds Clear |  |  |  |
| Parcels            |                | •            | -          |  |  |  |
| Parcel Numb        | er             |              |            |  |  |  |
| Enter APN #        | 006380009      |              |            |  |  |  |
| Example: 325120033 |                |              |            |  |  |  |
| Search             | Limit s        | search to ma | p extent   |  |  |  |

Or, change the search layer drop down to search by address

| Q Search & Buffer – X   |                                                                                                    |             |            |  |  |
|-------------------------|----------------------------------------------------------------------------------------------------|-------------|------------|--|--|
| By Shape                | By Value                                                                                                    | By Spatial  | Results    |  |  |
| Search laye             | r in the second second s | C           | ear Fields |  |  |
| Street Add              | lress                                                                                                    | •           | E -        |  |  |
| Address                 |                                                                                                    |             |            |  |  |
| ENTER Stree<br>and Name | et # 📘                                                                                                    |             |            |  |  |
| Example: 330 FAIR LN    |                                                                                                    |             |            |  |  |
| Search                  | Limit s                                                                                                    | earch to ma | o extent   |  |  |

When searching by address, it is a good idea to just include the street number and street name without using the Lane, Way, Place, etc.

6. The parcel will come up when you click search and the Results window will show the Village, Unit, and Lot Number in the Legal Description line.

MAIL ADDRESS #2: EL DORADO HILLS CA 95762 MAIL ADDRESS #3: MAIL ADDRESS #4: ACREAGE: 0.27 LEGAL DESCRIPTION: L 106 ST ANDREWS VILL 3 NEIGHBORHOOD CODE: 1101 SUBDIV LIT: ST ANDREWS VILL 3

This parcel is Lot 106 in St Andrews Village, Unit 3. Proceed to the CC&Rs per Village list and open the document for St. Andrews Village, Unit 3.